Author: Mark Monciardini From the Website: www.designsbymark.com © Copyright 1998, 1999, 2000, 2000. Mark Monciardini All Rights Reserved.

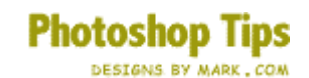

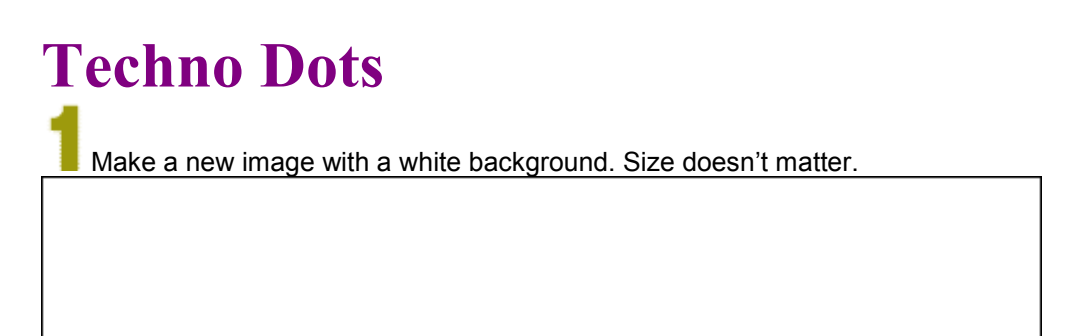

2Switch to the channels pallet: Windows>Show Channels. Make a new channel

|                            |                 | 1988          | X   |
|----------------------------|-----------------|---------------|-----|
| 📑 Techno Text @ 100% (RGB) | Layers Channels | Raths Wistory | ) × |
|                            | RGB             | Ctrl+~        |     |
|                            | Red             | Ctrl+1        |     |
|                            | Green           | Ctrl+2        |     |
|                            | Blue            | Ctrl+3        |     |
|                            | 💼 🗑 🖬 Alpha 1   | Ctrl+4        | -   |
|                            |                 |               | 11. |
|                            |                 |               |     |

New Channel Icon

Select a **light gray** color from the Swatches pallet. Now select the Paintbrush tool and then select a soft brush from the brushed pallet. Paint a wavy stroke on this channel

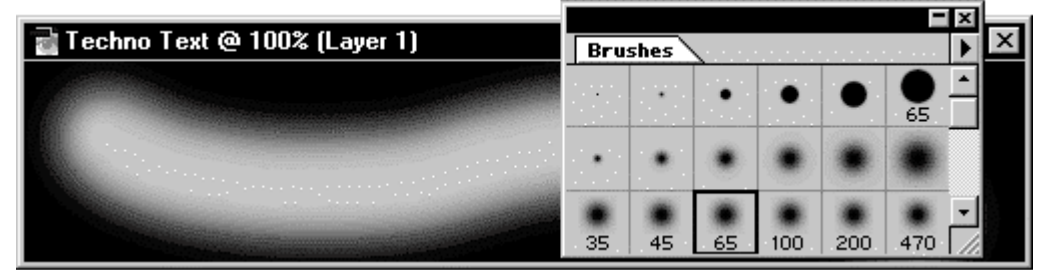

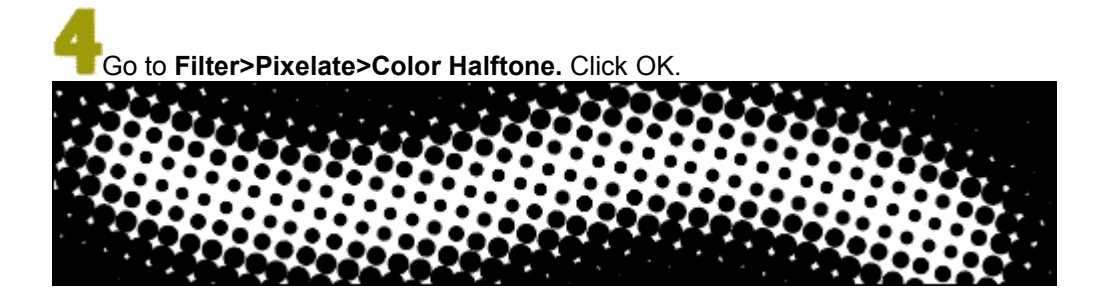

Switch back to the Layers Pallet. Click on the background layer. Now make a new layer. Go to **Selection>Load Selection** and select "Alpha 1" where is say Channel

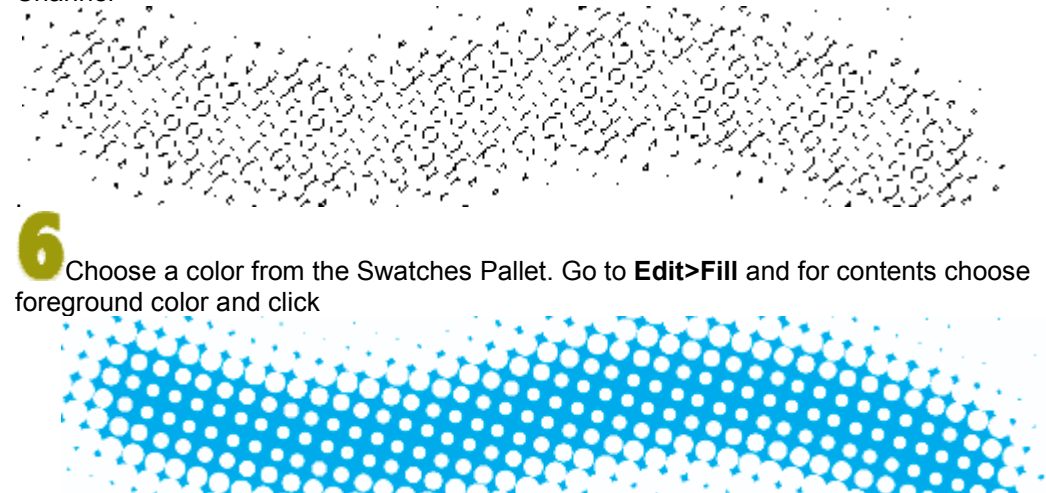

OK.

Add more effects to the dots with Photoshop's Layer Effects: Layer>Effects.

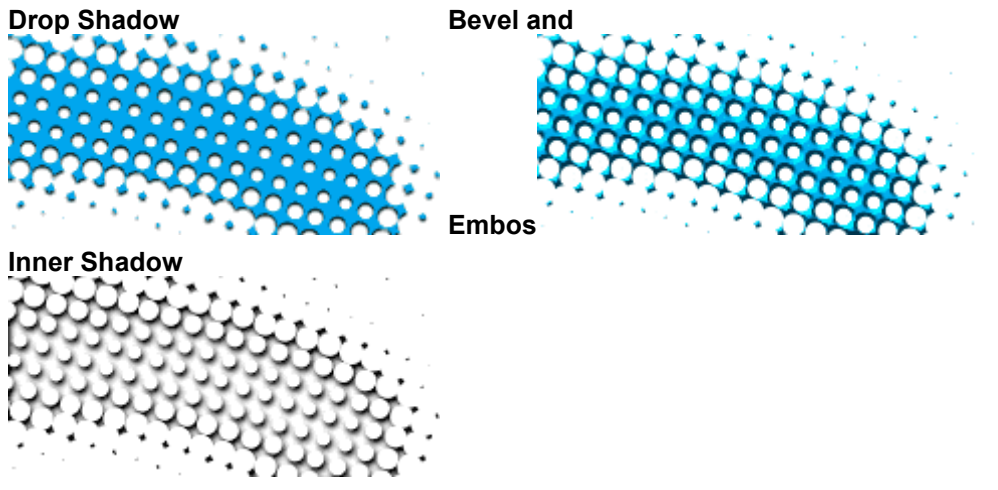

More info on Layer Effects.